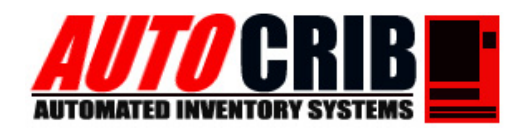

#### **AutoCrib Training – Tutorial Series**

This document is a walk through setup of Symantec's pcAnywhere remote printing configuration. It will guide you through the process of setting up the Remote caller's printer on Host PC though the pcAnywhere printer port. Enabling remote printing through AutoCrib's Management Station will allow the printing of billing and transaction reports, in addition to the purchase order requests from a remote location.

#### AutoCrib Inc Technical Support Group

3011 S Croddy Way • Santa Ana CA. • 92704 • Phone: (714) 274-0400 • Fax: (714) 274-0399 • Email: support@autocrib.com

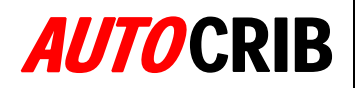

### pcAnywhere Printer Configuration:

- Windows Printer Add:
  - 1. Open Windows' Printers & Faxes
  - 2. Under Printer Tasks Click Add Printer

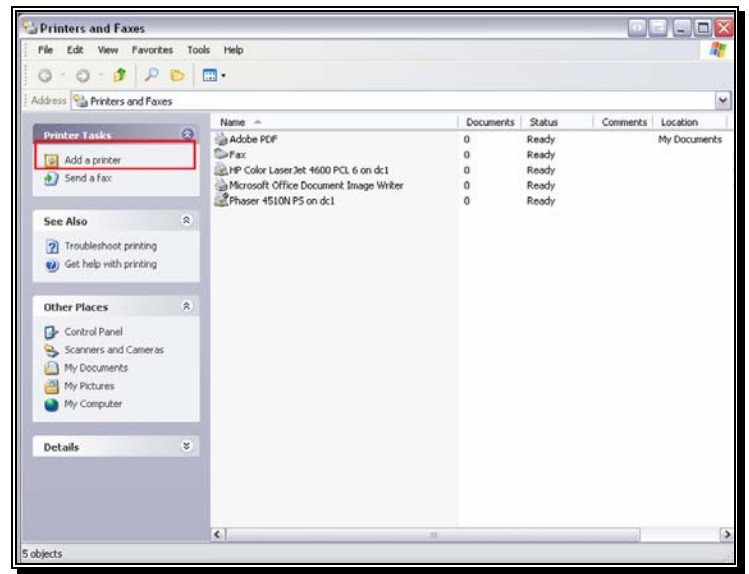

Figure 1

3. Click Next to Begin Wizard

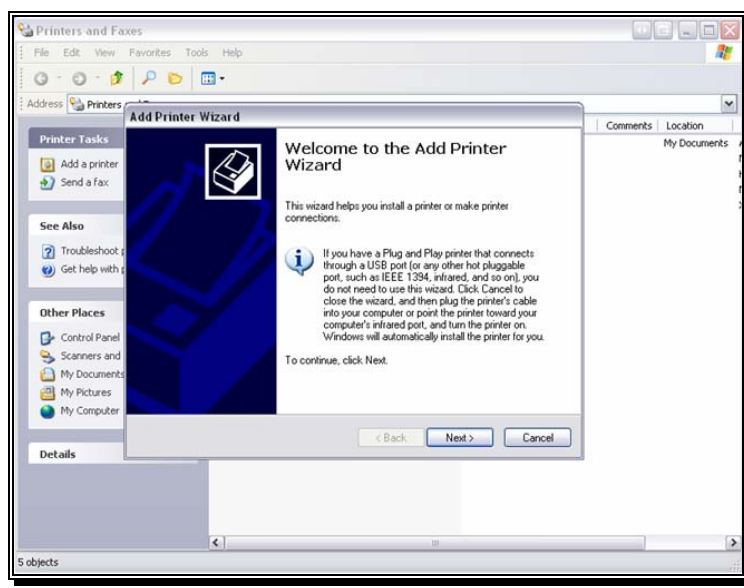

Figure 2

Continue...

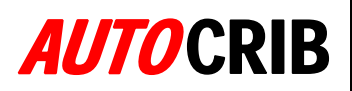

# 4. Confirm selection **Example:** Local printer attached to computer

5. Click Next

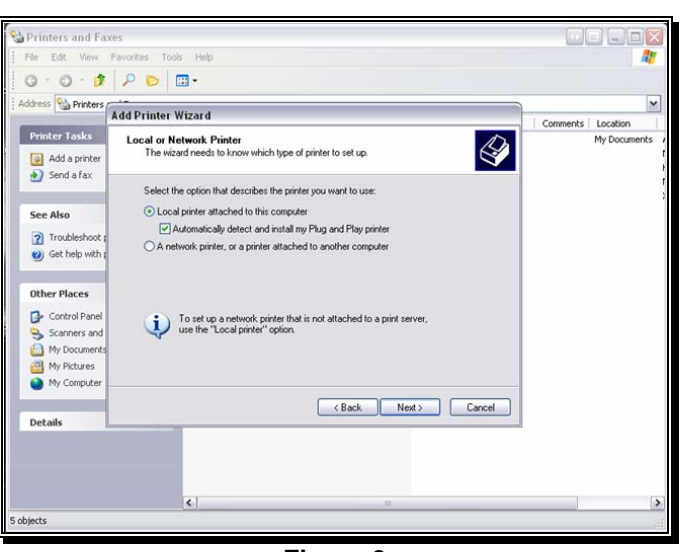

Figure 3

- 6. Message Prompt
  - Wizard unable to detect Plug & Play Printer
- 7. Click Next

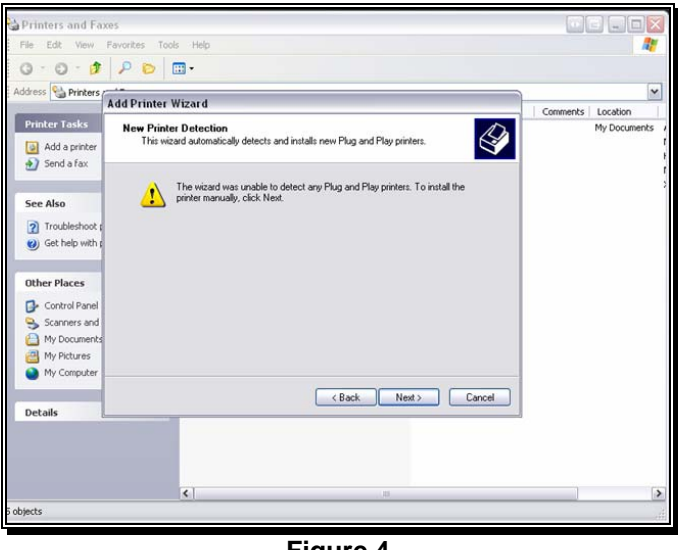

Figure 4

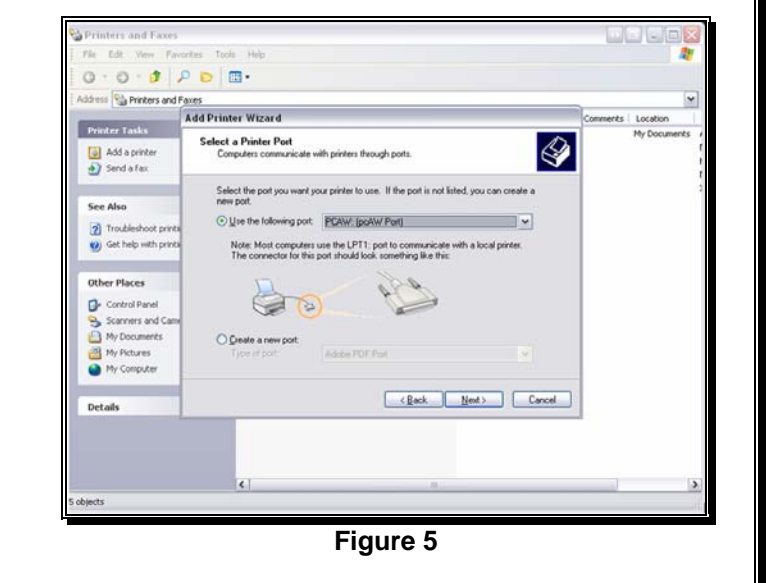

- 8. Confirm Selection **I Use the following port:**
- 9. Select Printer Port PCAW: (pcAW Port)
- 10. Click Next

Continue...

## **AUTO**CRIB

#### 11. Install Remote Printer

Use drivers associated with Printer on Remote computer *not* printer on Host computer:

12. Click Next

- 13. Name Printer a distinguishable name
   Do not make Printer the default unless there are no other printing devices.
- 14. Click Next through prompts

15. Confirm Printer information 16. Click Finish

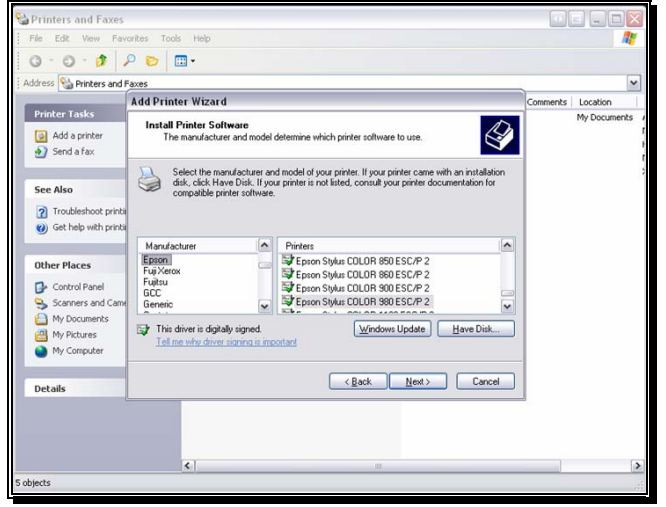

Figure 6

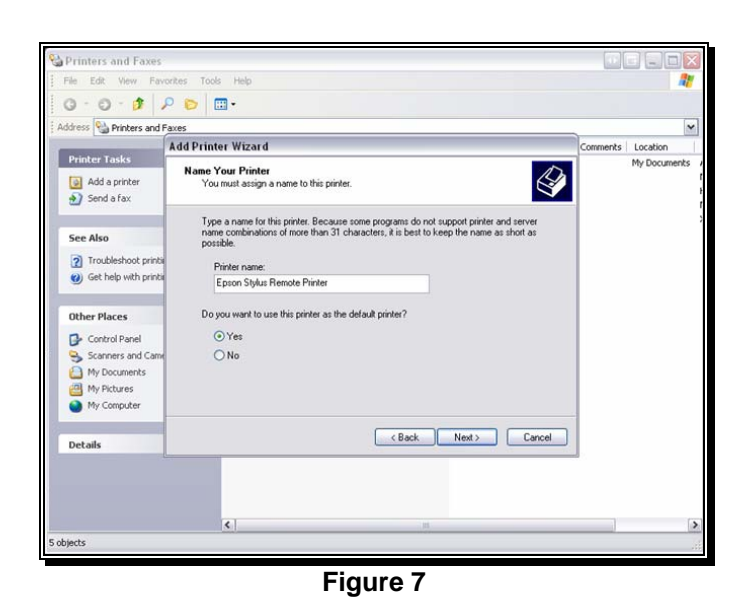

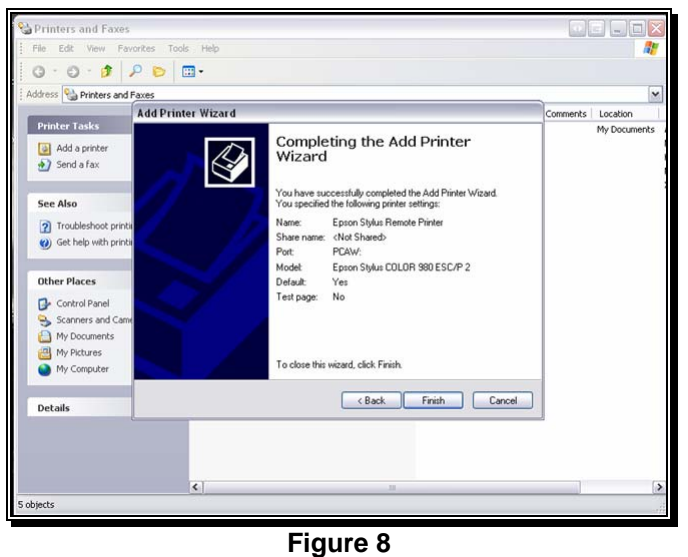

Continue...

# **AUTO**CRIB

- 17. Open pcAnywhere
- 18. On the Menu Bar Click Edit Choose Preferences
  - The will open the pcAnywhere **Options window**

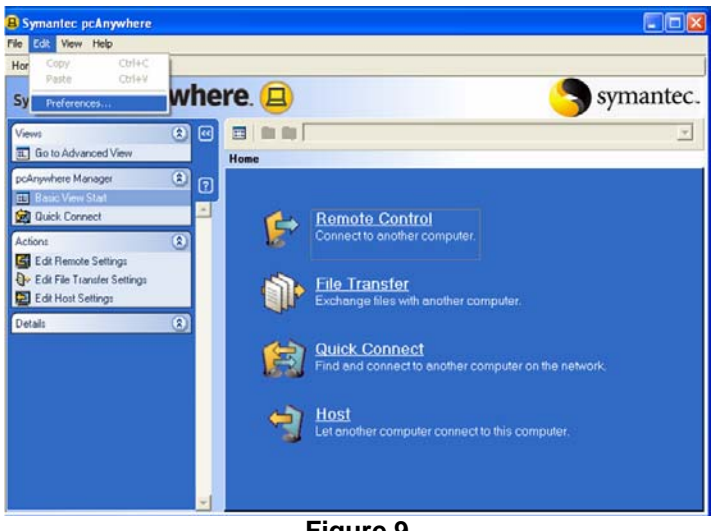

Figure 9

- 19. Scroll Right using the arrow
- 20. Click the Remote Printing Tab
  - The options Tab will now show the installed printer using the pcAnywhere Printer Port

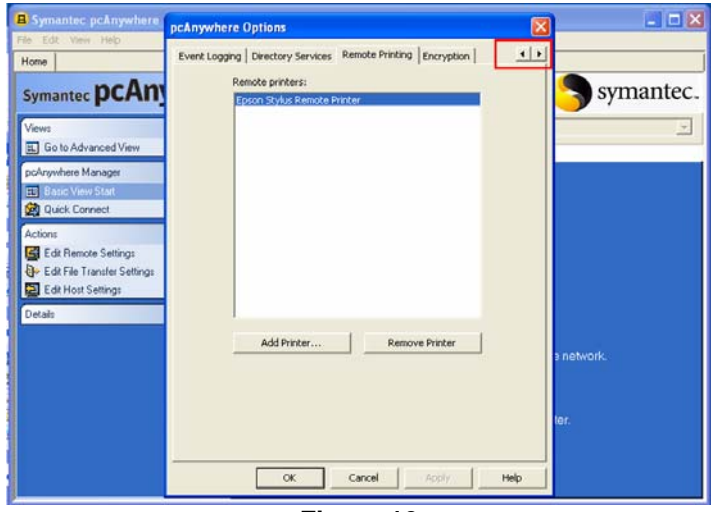

Figure 10

21. Print reports normally and the Remote Printer will be shown on the Print Box confirmation

> The AutoCrib software will use the default printer on the management station. If the Remote Printer is not the default, manually choose that printer in the AutoCrib software as the AutoCrib Printer.

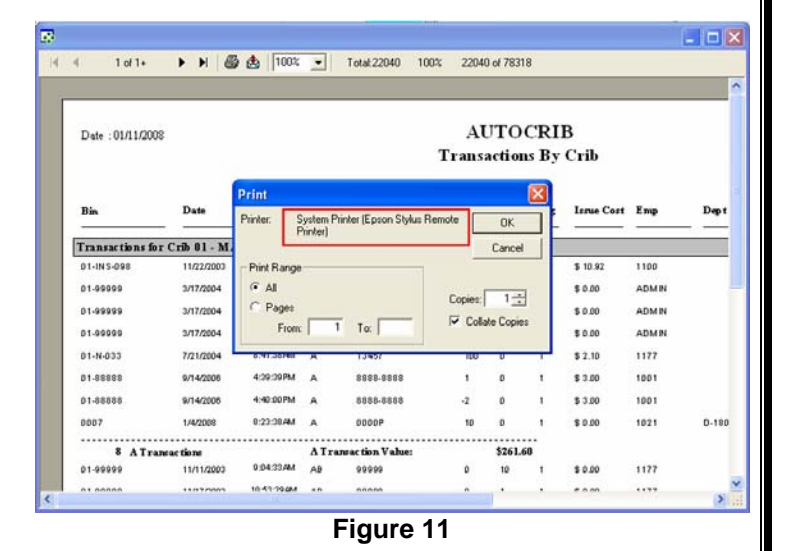